# Области

#### Область - это обособленная часть поверхности.

Разными областями являются разные поверхности помещения, поверхности коробов и ниш.

Основное назначение области – это разграничение поверхности для разных способов укладки плитки.

Пример использования области – создание декоративный вставок внутри укладки плитки, например, **из плиток другого размера** и/или под другим углом:

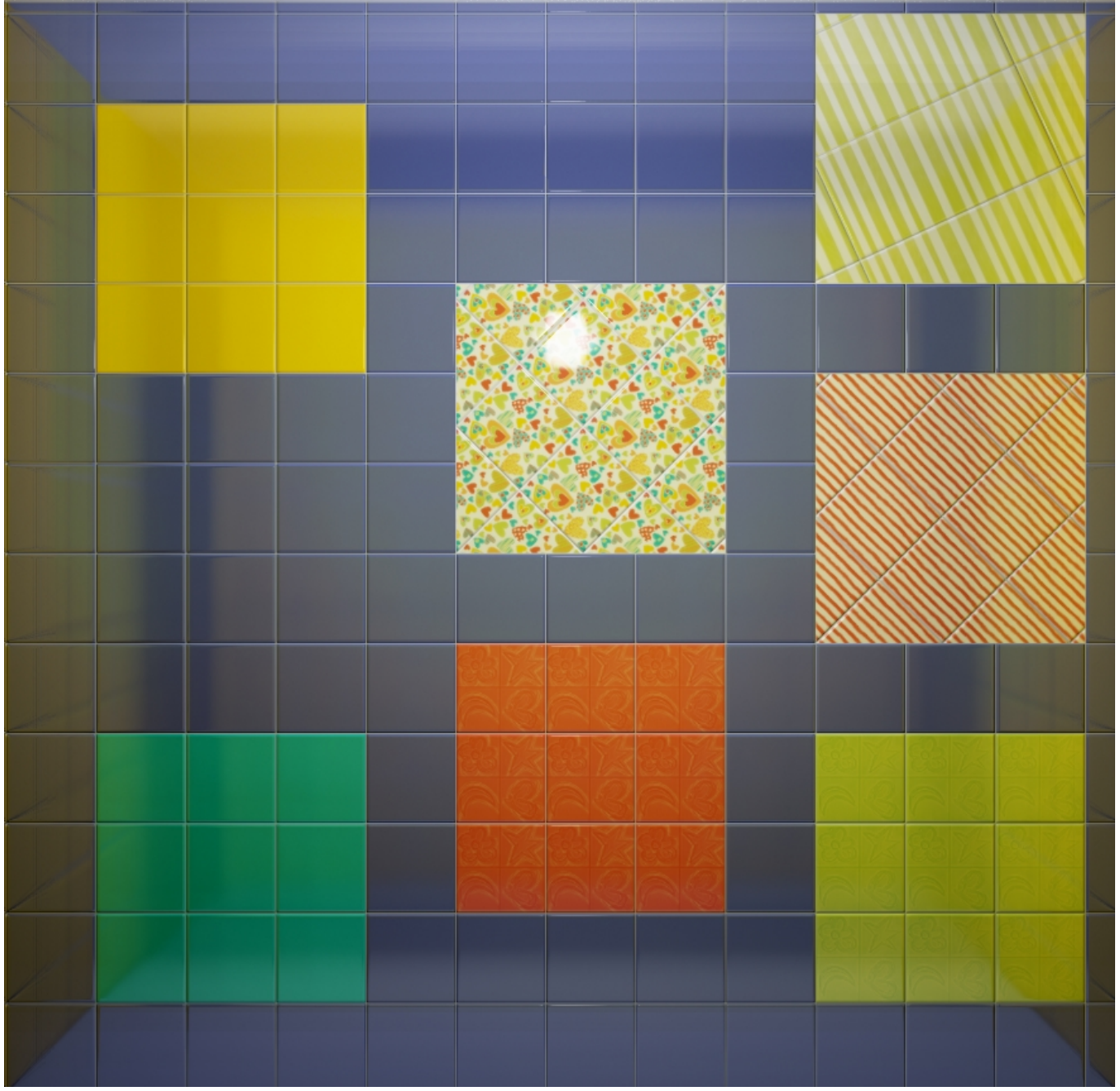

Достаточно удалить всю укладку плитки на поверхности, чтобы удалить созданную на ней область.

### Область из плитки

Предположим, проект предполагает декор из плиток, чей размер не совпадает с основной выбранной плиткой.

Чтобы вставить такой декор, необходимо создать отдельную область.

# Инструмент «Преобразовать плитки в область» создаёт новую, очищенную от плиток область.

- 1. Выделите плитки на поверхности.
- 2. Выберите в главном меню: «Область» → «Преобразовать плитки в область».

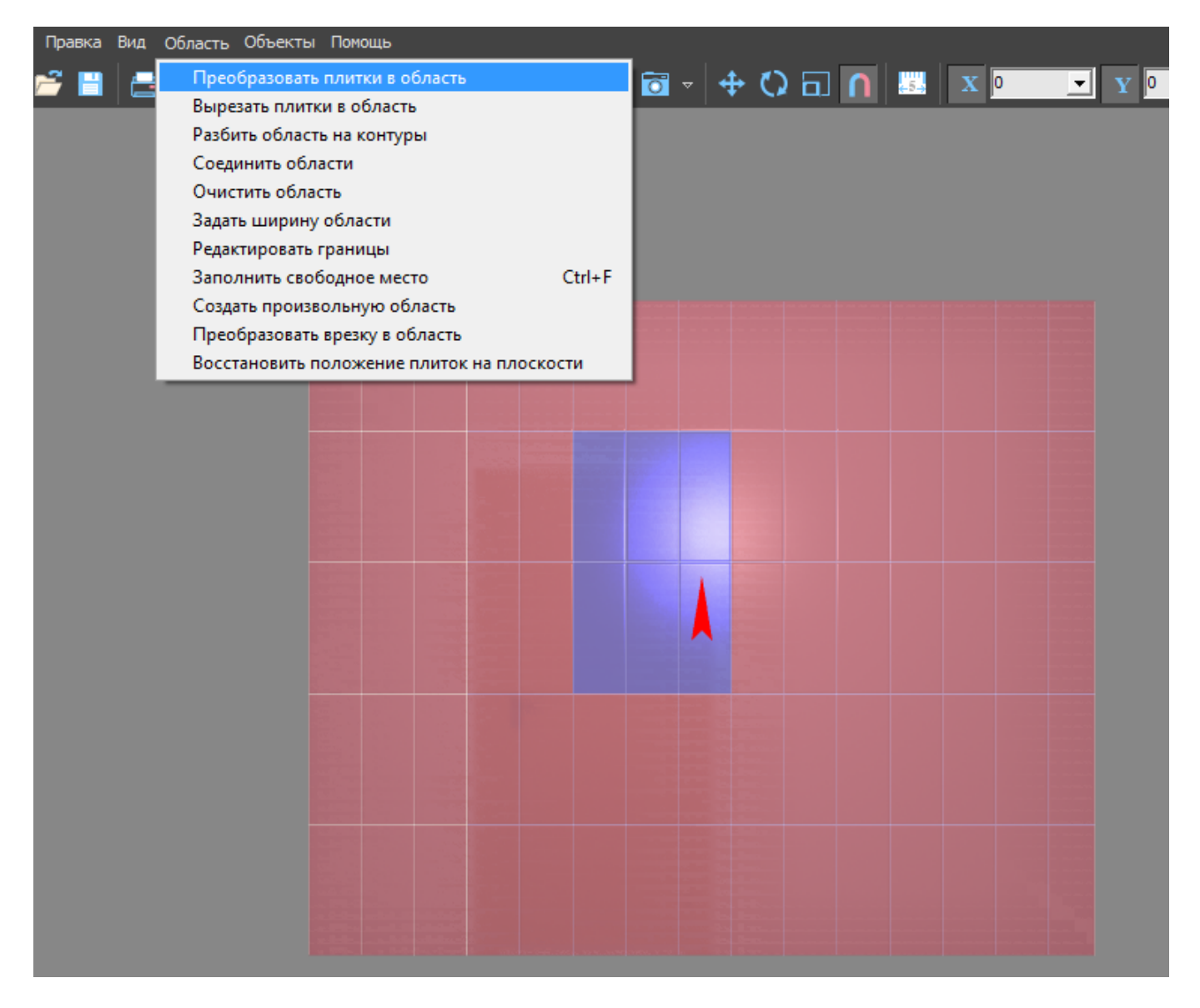

Результат:

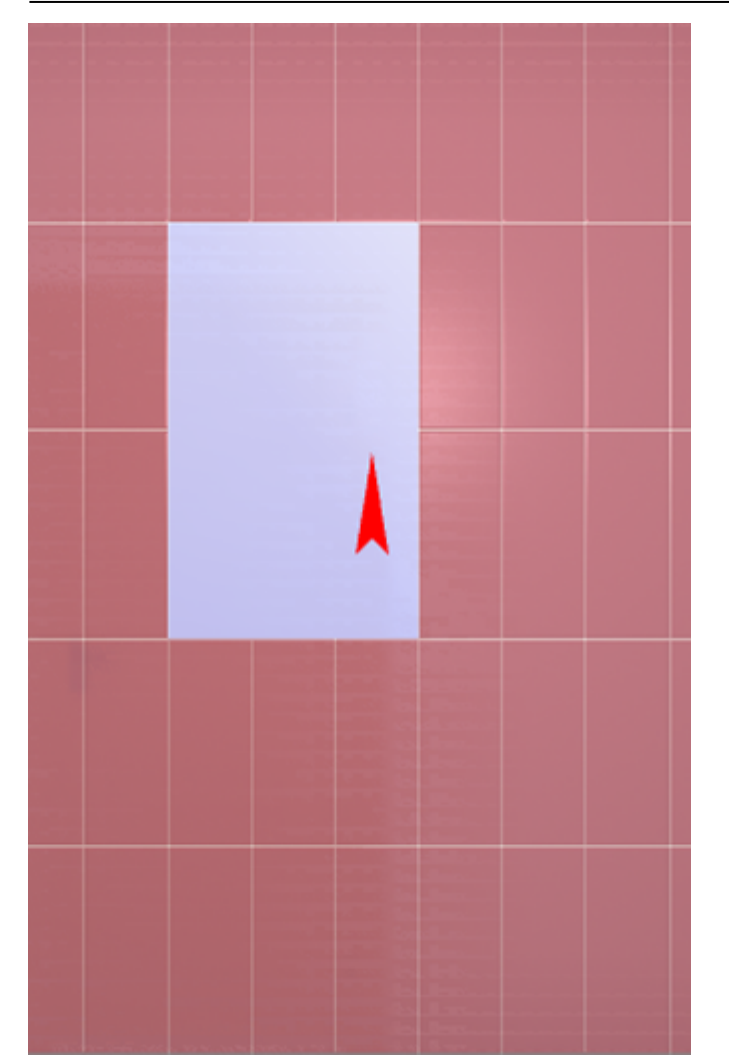

#### Произвольная область

Произвольная область – это область любой произвольной формы, которая не зависит от существующей укладки плитки. Произвольная область создаётся в векторном редакторе.

Чтобы создать произвольную область, выделите любую плитку на той поверхности, где нужно создать область, и в главном меню выберите «Область» → «Создать произвольную область»:

Last update: 2020/09/28 21:43

| KERAMA MA                                                         |                                                                     | Файл Правка | Вид | Область Об<br>Преобра<br>Вырезат                                                                             | бъекты<br>азовати                                        | і Помо<br>ь плитк                                        | щь<br>ки в обла                | ість |  |        | <sup>™</sup> | <b>+</b> | <b>с</b> ) Б |
|-------------------------------------------------------------------|---------------------------------------------------------------------|-------------|-----|----------------------------------------------------------------------------------------------------|----------------------------------------------------------|----------------------------------------------------------|--------------------------------|------|--|--------|--------------|----------|--------------|
| Вид                                                               | Плитка<br>По ф Ф П<br>Ф Ф Ф<br>Ф Ф<br>Ф Ф<br>Ф Ф<br>Ф Ф<br>Ф Ф<br>Ф |             |     | Разбить<br>Соедини<br>Очистит<br>Задать Ц<br>Редакти<br>Заполни                                              | област<br>пъ обл<br>ъ обла<br>цирину<br>ровать<br>пъ сво | ть на ко<br>пасти<br>асть<br>у облас<br>границ<br>бодное | онтуры<br>сти<br>цы<br>е место |      |  | Ctrl+F |              |          |              |
|                                                                   | Положить ряд<br>Заменить<br>Сменить плитку                          |             |     | Создать произвольную область<br>Преобразовать врезку в область<br>Восстановить положение плиток на плоскости |                                                          |                                                          |                                |      |  |        |              |          |              |
| + + + •                                                           | Перемешать                                                          |             |     |                                                                                                    |                                                          |                                                          |                                |      |  |        |              |          |              |
| Параметры укладкі<br>Параметры укладкі<br>Шов<br>Угол<br>Смещение | и<br>2 ▼ мм<br>0 град<br>0 ▼ % мм                                   |             |     |                                                                                                    |                                                          |                                                          |                                |      |  |        |              |          |              |
| Применить<br>Разбивка стены<br>Середина<br>Применить              | смещение<br>3 шт<br>разбивку                                        |             |     |                                                                                                    |                                                          |                                                          |                                |      |  |        |              |          |              |
| Выделено                                                          | Скрыто                                                              |             |     |                                                                                                    |                                                          |                                                          |                                |      |  |        |              |          |              |

Произошёл переход в векторный редактор. Здесь вы можете нарисовать любой контур. Главное, чтобы этот контур был замкнутым.

Например, нарисуем ромб с помощью точного ввода координат:

| КЕRAMA MARAZZI 🗿 🊔 🎬 🖨 🔌 🐁 🖻 🖺 🌐 🖓 🌡                                                  |
|---------------------------------------------------------------------------------------|
| Отменить Закончить Координаты                                                         |
| X/Y -2115.1/0 Закончить чертеж (F)<br>D/A 2115.1/62.4                                 |
| Линия Сплайн                                                                          |
| Прямоугольник Замкнуть                                                                |
|                                                                                       |
| Радиус<br>а 1 со<br>а 2                                                               |
|                                                                                       |
|                                                                                       |
| Информация<br>Создана новая линия                                                     |
| Добавлена точка: (-194 12)<br>Добавлена точка: (-583 4)<br>Добавлена точка: (-583 4)  |
| добавлена точка: ( 201 4)<br>Добавлена точка: ( 201 4)<br>Добавлена точка: ( -194 12) |
| Рисование линии окончено                                                              |
|                                                                                       |

Чтобы завершить работу над контуром, нажмите кнопку «Завершить».

Появится диалоговое окно с выбором цвета затирки в созданной области, при необходимости измените его, нажав на «+» напротив выбранного цвета и выберите цвет в открывшейся **Библиотеке материалов**:

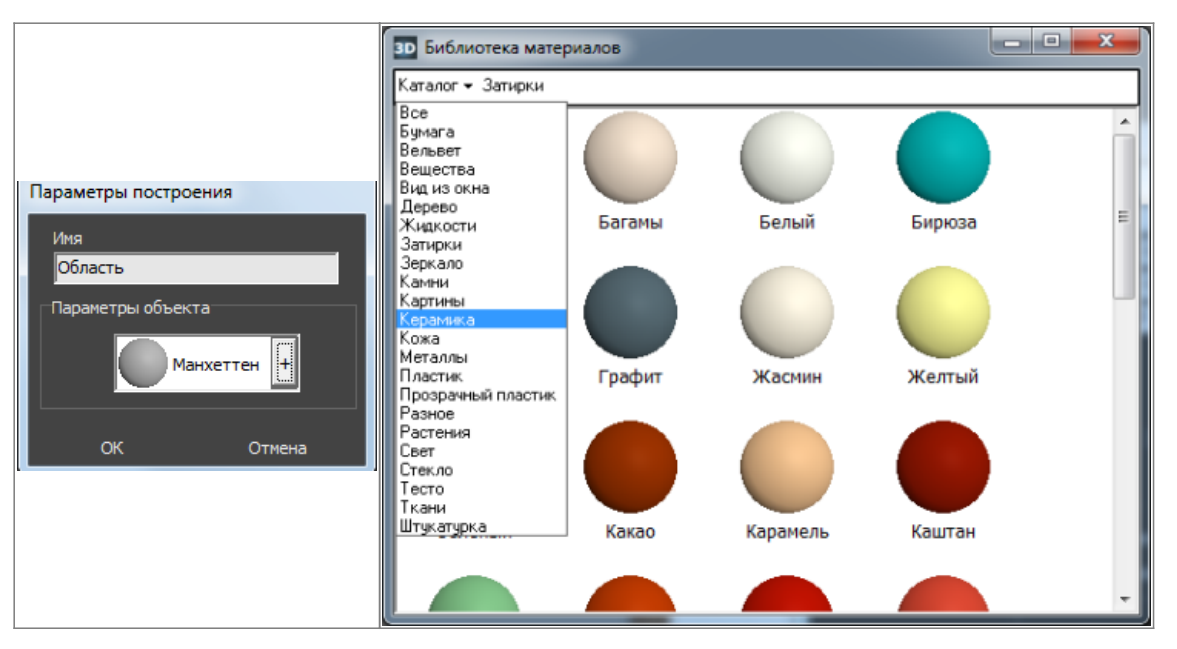

KERAMA MARAZZI 3D - https://3d.kerama-marazzi.com/

Last update: 2020/09/28 student:области https://3d.kerama-marazzi.com/doku.php?id=student:%D0%BE%D0%B1%D0%BB%D0%B0%D1%81%D1%82%D0%B8&rev=1404725580 21:43

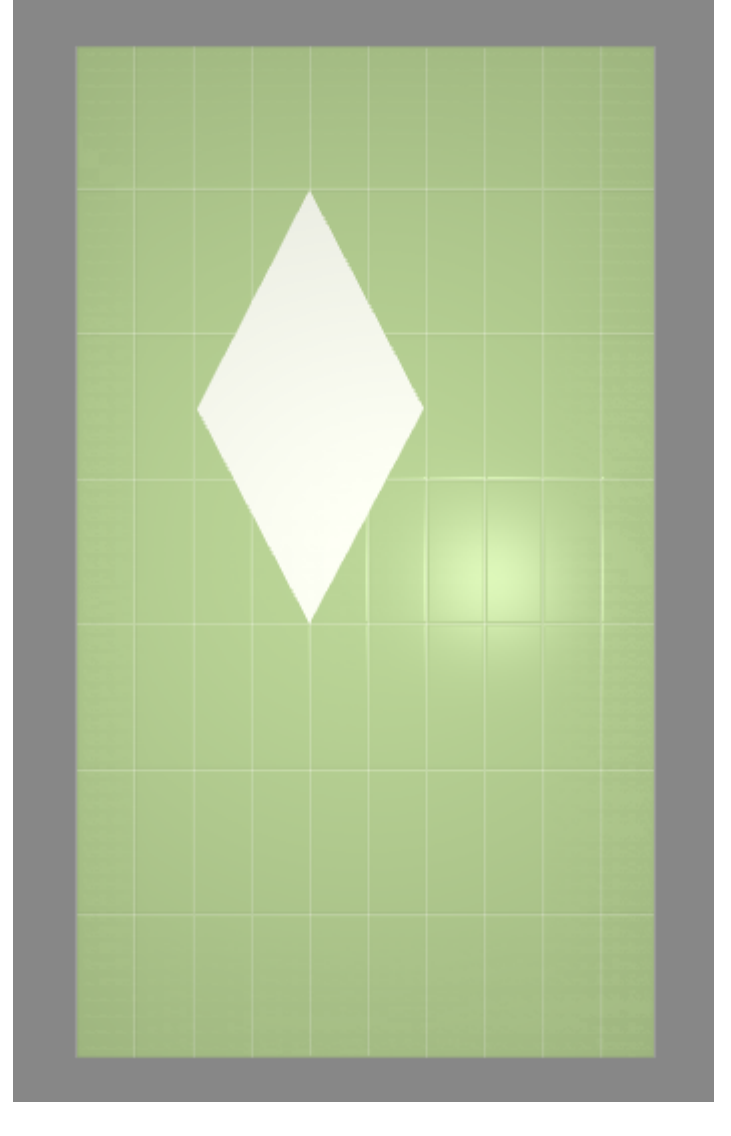

#### Нажмите **ОК**, после чего отобразится результат:

Теперь в этой области можно выложить любую другую плитку с любыми параметрами.

## Режим просмотра областей

Данный режим включается по нажатию на пиктограмму «Редактировать границы областей»:

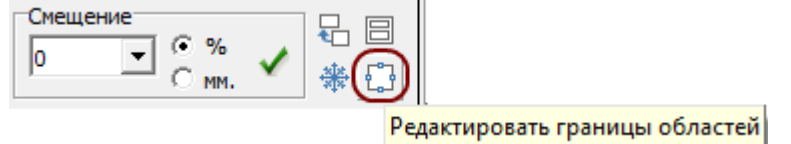

В этом режиме нельзя выделять плитки. По клику на какую-либо чать поверхности отобразится область, расположенная в этом месте:

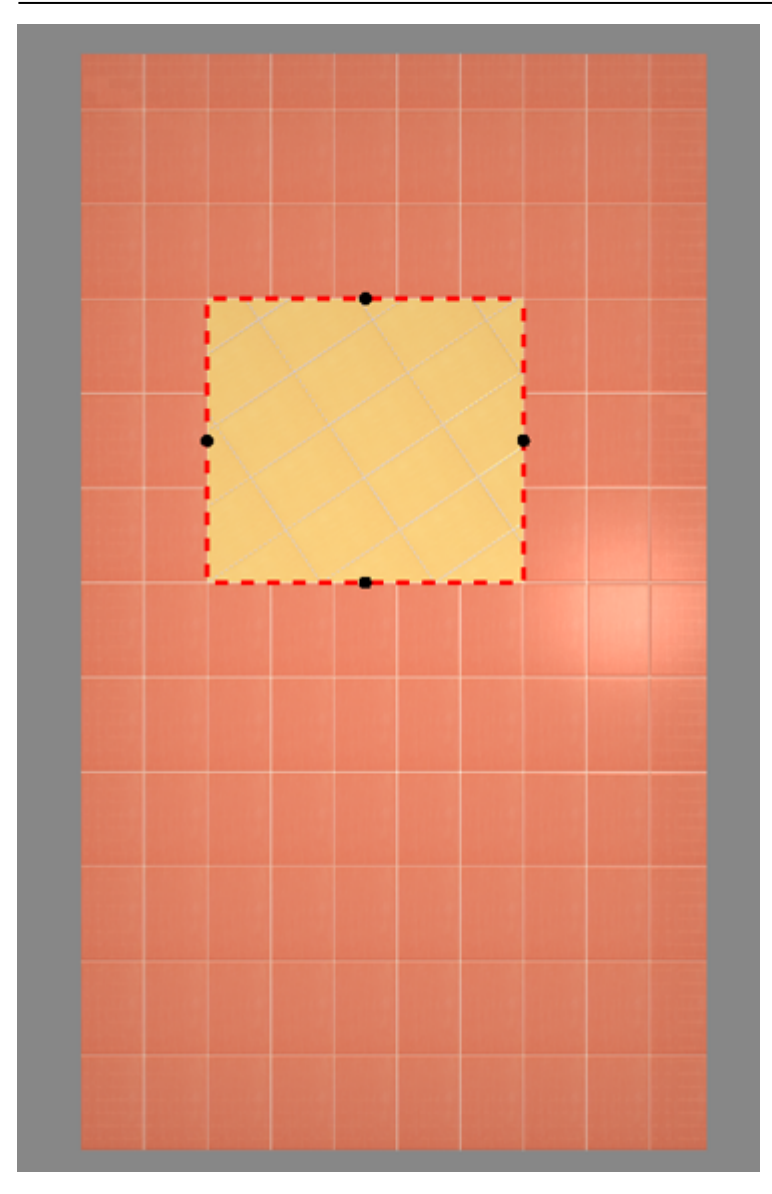

Чтобы увидеть все области на поверхности, выделите всю поверхность:

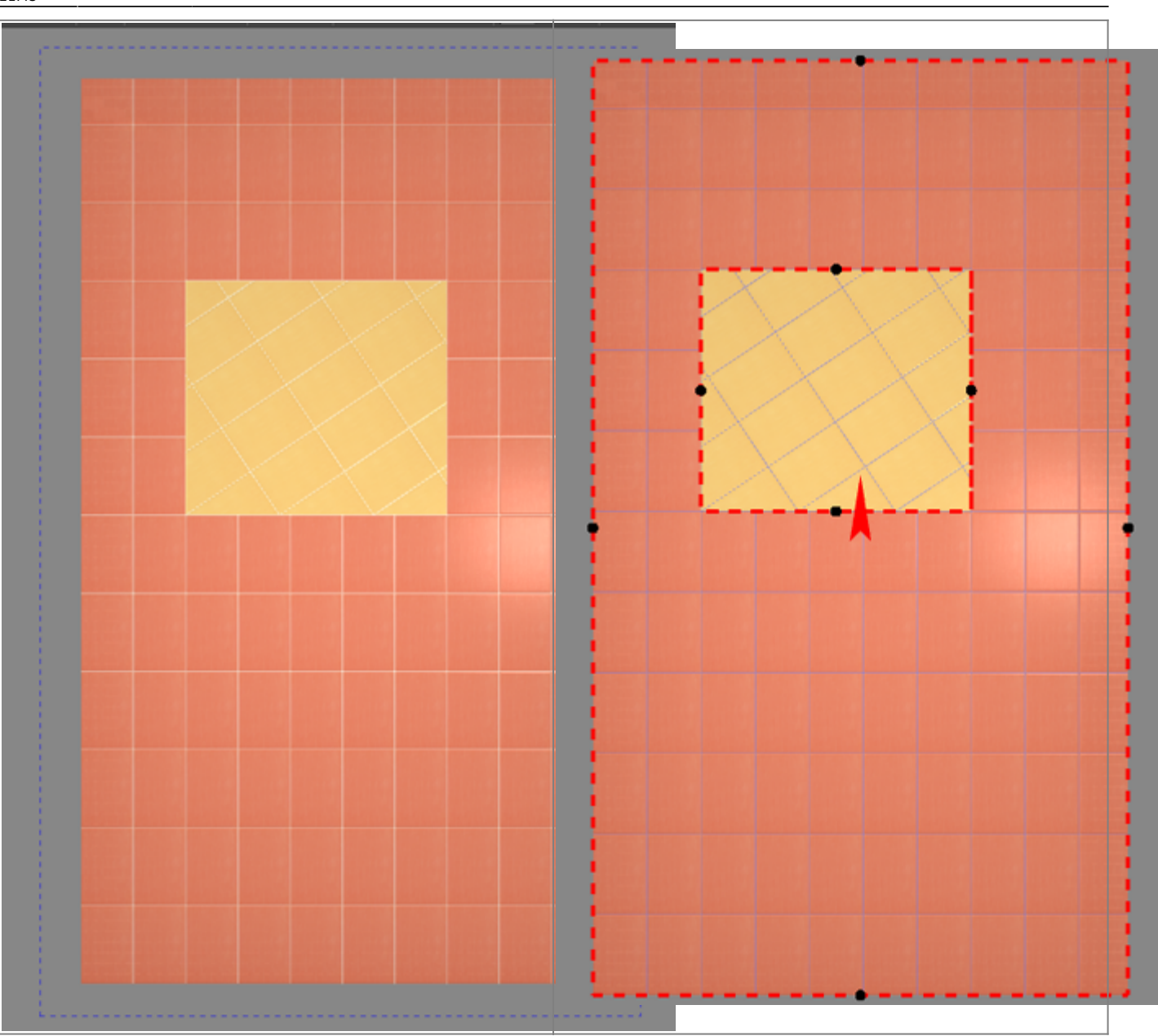

## Соединение областей

Чтобы объединить две и более области:

- 1. выделите области или плитки на них кликом мыши, зажав Shift на клавиатуре;
- 2. выберите в Главном меню «Область» → «Соединить области».

Если на соединяющихся областях уложена разная плитка и/или способ укладки плитки отличается, в одной из областей укладка пропадает.

Можно соединять как смежные области, так и те, которые расположены на удалении друг от друга.

### Очистка области

Удаление всей плитки на поверхности (**Shift+Del**) удаляет не только всю плитку на всей поверхности, но и все созданные области.

#### Чтобы очистить область от плитки:

- 1. выделите любую плитку в области;
- 2. выберите в Главном меню «Область» → «Очистить область».

V: 0

V: 1

<П Отн

<>

Область будет очищена.

### Смена цвета области

Материал

Смещение текстуры U: 0

Масштаб текстуры U: <mark>1</mark>

Непрозрачный 🔽 Величина подрезки 0,75

Угол укладки 0

Чтобы изменить цвет фона (затирки) в области:

- кликом выделите не заполненную плиткой часть области (до укладки плитки или по шву между плитками);
- кликните правой клавишей мыши по незаполненной плиткой части области, в контекстном меню выберите «Свойства»;
- откроется окно:

1 объектов

• выберите нужный вам цвет в **Библиотеке материалов** (+) или создайте нужный вам оттенок (->);

Отн

- поставьте галочку напротив поля «Непрозрачный» чтобы цвет фона отобразился;
- нажмите **ОК**.

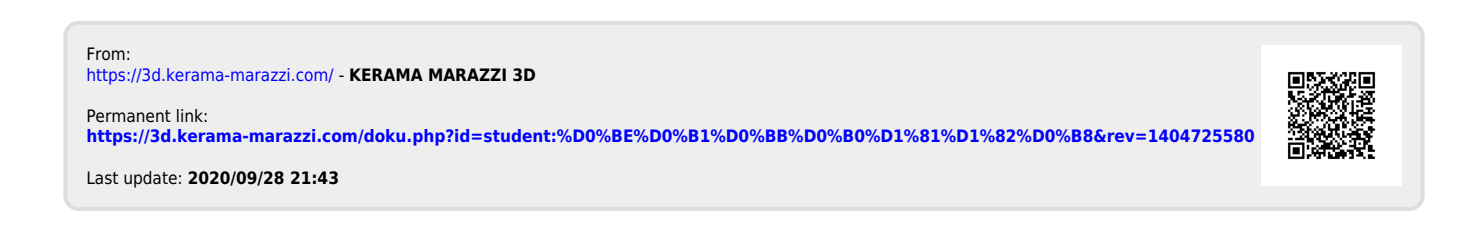